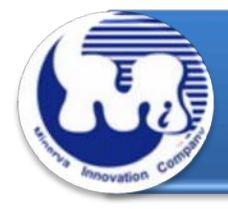

# **CB949MB** 效能与烧机老化测试 Rev 1.0

## 目录

1. 说明

#### 2. 效能测试工具及测试结果

- 2.1 测试平台
- 2.2 测试标的物及所使用的 IDE 2.5" SSD
- 2.3 安装硬件
- 2.4 BIOS & Windows 7 OS 环境设定
- 2.5 CrystalDiskMark 3.0.1 x64 效能测试
- 2.6 TxBENCH 0.95 Beta 效能测试
- 2.7 HD Tune pro 5.5 效能测试
- 2.8 ATTO Disk BenchMark 效能测试
- 2.9 AnvilBenchmark\_RC6 效能测试

#### 3. 老化工具及测试结果

3.1 BurnInTest v7.1 Pro 老化测试

## 4. 后记

CB949MB 转接卡,提供 IDE 44pin 连接器,可将 2.5" HDD&SSD 转换成 SATA 7+15pin 标 准接口.

#### 2. 效能测试工具及测试结果

2.1 测试平台

| GIGABYTE GA-X58A-UD3R                           |
|-------------------------------------------------|
| Intel i7-930, 2.8MHz/ 8G Cache/ 4.8GT           |
| Kingston KVR1333D3N9/2G, 1333MHz,2G Byte DIMM*2 |
| TC START W500, 500W ATX,12V V2.2 Power Supplier |
| Asus NVIDIA, Geforce 210                        |
| Microsoft Windows 7 64bit OS                    |
|                                                 |

#### 2.2 测试标的物 CB949MB 转接卡及所使用的 IDE 2.5" SSD

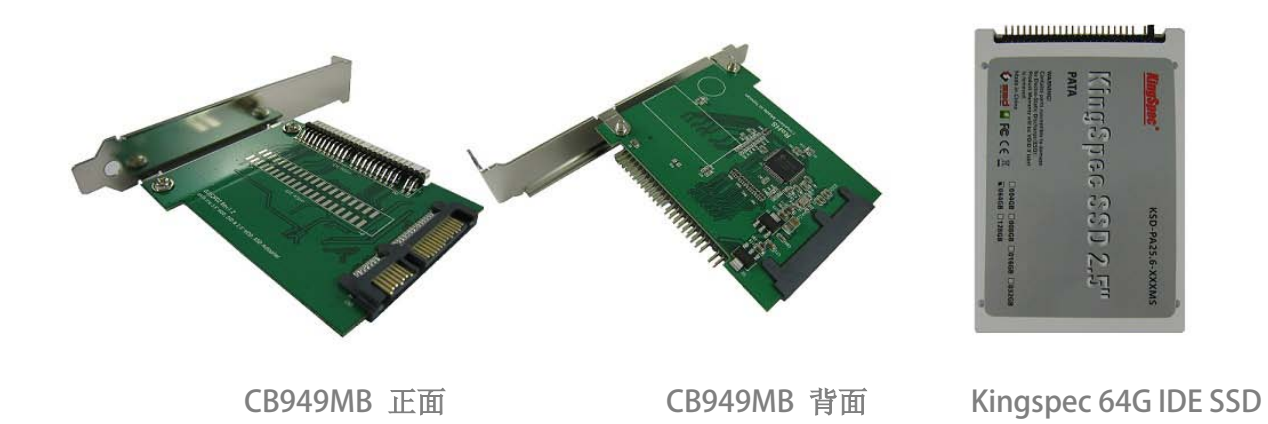

## 2.3 安装硬件

利用 44pin 二端母头 cable, 一端插入 KingSpec(64G)/ KSD-PA25.6-064MS SSD, 另一端插入 CB949MB 转接卡 2.5" IDE 44pin 连接器,然后将转接卡连接到 GA-X58A-UD3R 主板 SATA Port.

#### 2.4 BIOS & WIN 7 OS 环境设定

- 2.4.1 进入 BIOS(Basic Input /Output Setup)—改变 AHCI 模式到 IDE 模式
- 2.4.2 WIN 7 格式化成 NTFS 模式, 储存装置没有安装任何程序

## 2.5 CrystalDiskMark 3.0.1 x64 效能测试

※Benchmark (Sequential Read & Write / 使用默认值 block size = 1MB)

2.5.1 使用 KingSpec(64G)/ KSD-PA25.6-064MS 效能表现如下:

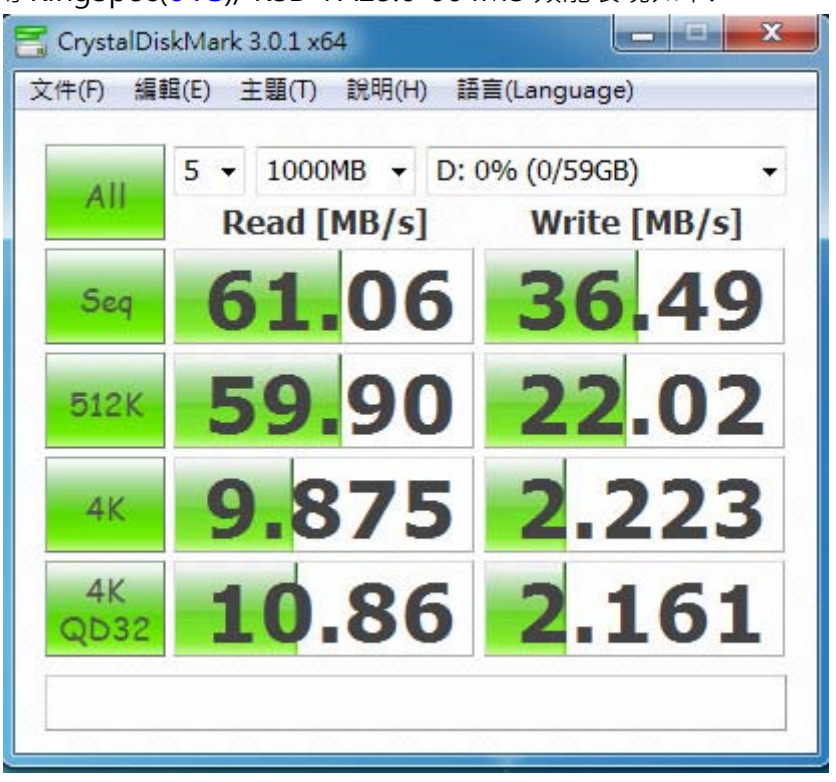

## 2.6 TxBENCH 0.95 Beta 效能测试

## 2.6.1 使用 KingSpec(64G)/ KSD-PA25.6-064MS 效能表现如下:

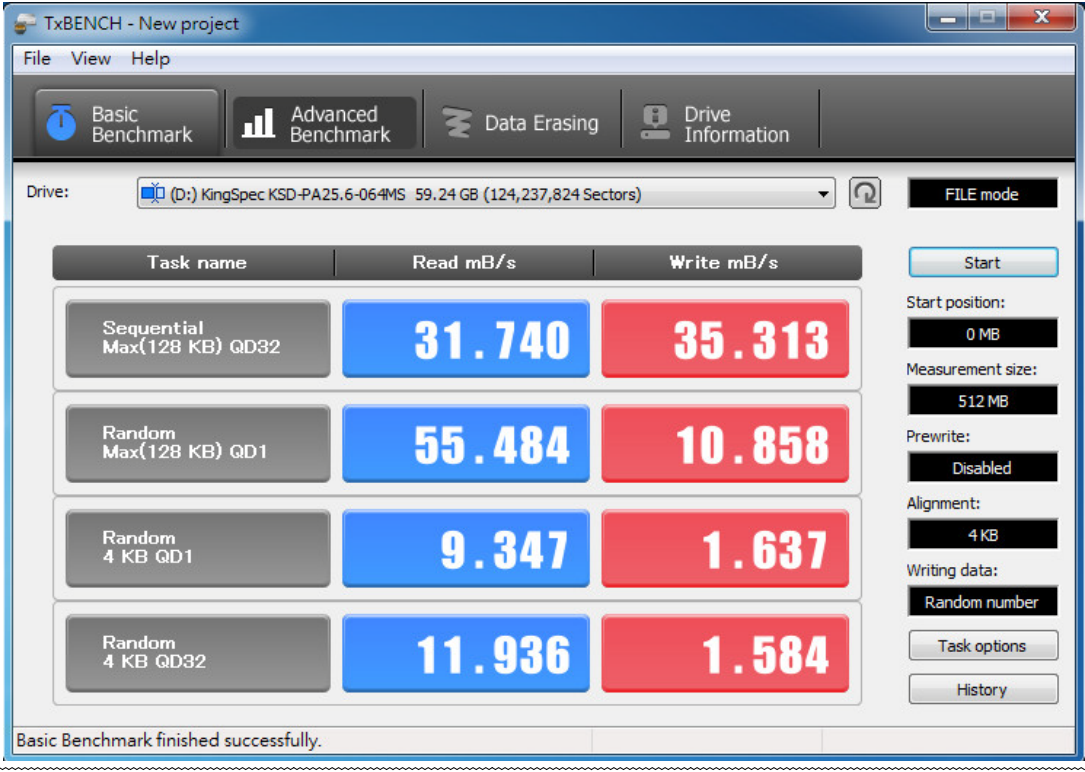

### 2.7 HD Tune pro 5.5 效能测试

※Benchmark (Sequential Read / Write 使用默认值 block size= 8MB)

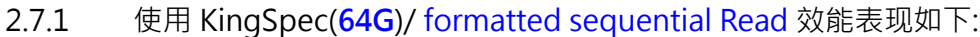

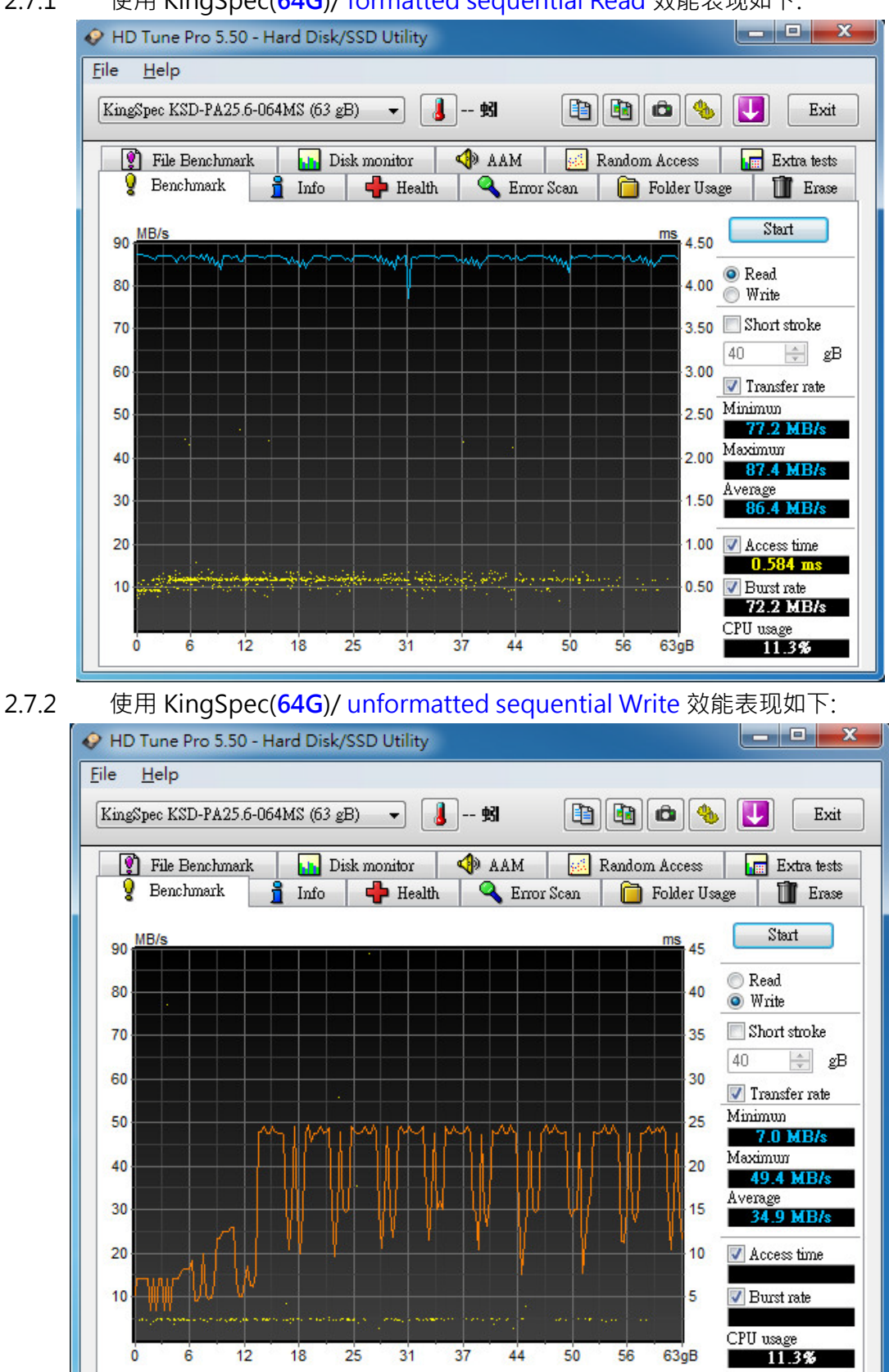

## 2.8 ATTO Disk BenchMark 效能测试

| 2.8.1 | 使用 KingSpec(64G)/ KSD-PA25.6-064MS 效能表现如下: |
|-------|--------------------------------------------|
|       |                                            |

| 혀 Untitled - ATTO Disk Benchmark                                                           |                                                                                                    |
|--------------------------------------------------------------------------------------------|----------------------------------------------------------------------------------------------------|
| File View Help                                                                             |                                                                                                    |
|                                                                                            |                                                                                                    |
| Drive: [-d-] ▼ Force Write Access   Transfer Size: 0.5 ▼ 8192.0 ▼   Total Length: 256 MB ▼ | ✓ Direct I/0 ✓ Direct I/0 ✓ J/0 Comparison ④ verlapped I/0 ⓒ <u>N</u> either Queue Depth: 4 ▼                                                                                                    |
| Controlled <u>by:</u>                                                                      | Start                                                                                                    |
| << Description >>                                                                          | *                                                                                                    |
| Test Results                                                                               |                                                                                                    |
| Write Read                                                                                 | Write     Read       2107     4756       6590     8784       8682     15360       13986     24576       23184     36141       25095     45616       31447     53096       37882     58125       38778     60963       50123     61248       48544     61286       49344     61147       48541     61008       45808     61356       0     100 |
| For Help, press F1                                                                         |                                                                                                    |

## 2.9 AnvilBenchmark 效能测试

## 2.9.1 使用 KingSpec(64G)/ KSD-PA25.6-064MS 效能表现如下:

| 🖻 Anvil's Storage Utilities 1.0.51 RC6 (2013-Jan-3)                                                                                                    |                                                                     |                     |          |       |                                                                                                    |              |
|----------------------------------------------------------------------------------------------------|---------------------------------------------------------------------|---------------------|----------|-------|----------------------------------------------------------------------------------------------------|--------------|
| File Benchmarks IOmeter System Info Settings Test size 1GB 🔹 Drive 回 d (新增磁碟區) 👻 Screenshot Help                                                                                |                                                                     |                     |          |       |                                                                                                    |              |
| SSD Bench                                                                                                    | SSD Benchmark KingSpec KSD-PA25.6-064MS ATA<br>Device 63GB/20130619 |                     |          |       |                                                                                                    |              |
| Read                                                                                                    | Resp. time                                                          | MB read             | IOPS     | MB/s  |                                                                                                    |              |
| Seq 4MB                                                                                                    | 132.2295ms                                                          | 244.0               | 7.56     | 30.25 |                                                                                                    |              |
| 4K                                                                                                    | 0.4026ms                                                            | 121.3               | 2,484.02 | 9.70  |                                                                                                    |              |
| 4K QD4                                                                                                    | 1.3766ms                                                            | 141.9               | 2,905.62 | 11.35 |                                                                                                    | Read         |
| 4K QD16                                                                                                    | 5.6026ms                                                            | 139.5               | 2,855.84 | 11.16 | Run read                                                                                                    | 244.04       |
| 32K                                                                                                    | 0.8025ms                                                            | 584.4               | 1,246.09 | 38.94 |                                                                                                    |              |
| 128K                                                                                                    | 2.3306ms                                                            | 804.9               | 429.07   | 53.63 | -                                                                                                    | TOTAL 204 25 |
| Write                                                                                                    | Resp. time                                                          | MB written          | IOPS     | MB/s  | Run                                                                                                    | 291.33       |
| Seq 4MB                                                                                                    | 131.4453ms                                                          | 1,024.0             | 7.61     | 30.43 |                                                                                                    |              |
| 4K                                                                                                    | 2.5846ms                                                            | 15.1                | 386.90   | 1.51  | Pupurito                                                                                                    | Write        |
| 4K QD4                                                                                                    | 7.5278ms                                                            | 20.8                | 531.37   | 2.08  | Hurlywite                                                                                                    | 47.51        |
| 4K QD16                                                                                                    | 40.8740ms                                                           | 16.9                | 393.10   | 1.54  |                                                                                                    |              |
|                                                                                                    |                                                                     |                     |          |       |                                                                                                    |              |
| Microsoft Windows 7 旗艦版 64-bit Build (7600)<br>X58A-UD3R/F5, Socket 1366<br>Intel(R) Core(TM) i7 CPU 930 @ 2.80GHz<br>Memory : 2,046 MB<br>Pros Efficient (Release Candidate 6) |                                                                     | Drives :<br>Notes : |          |       | KingSpec KSD-PA25.6-064MS ATA Devi<br>Drive D: 59.2/59.208 free (99.8%)<br>NTFS - Cluster size 40968<br>Storage driver MSAHCI?<br>Alignment 1024KB OK |              |
| Compression 100% (Incompressible)                                                                                                    |                                                                     |                     |          |       |                                                                                                    |              |

#### 3. 老化工具及测试结果

#### 3.1 BurnInTest v7.1 Pro 老化烧机测试

3.1.1 **系统信息**如下:

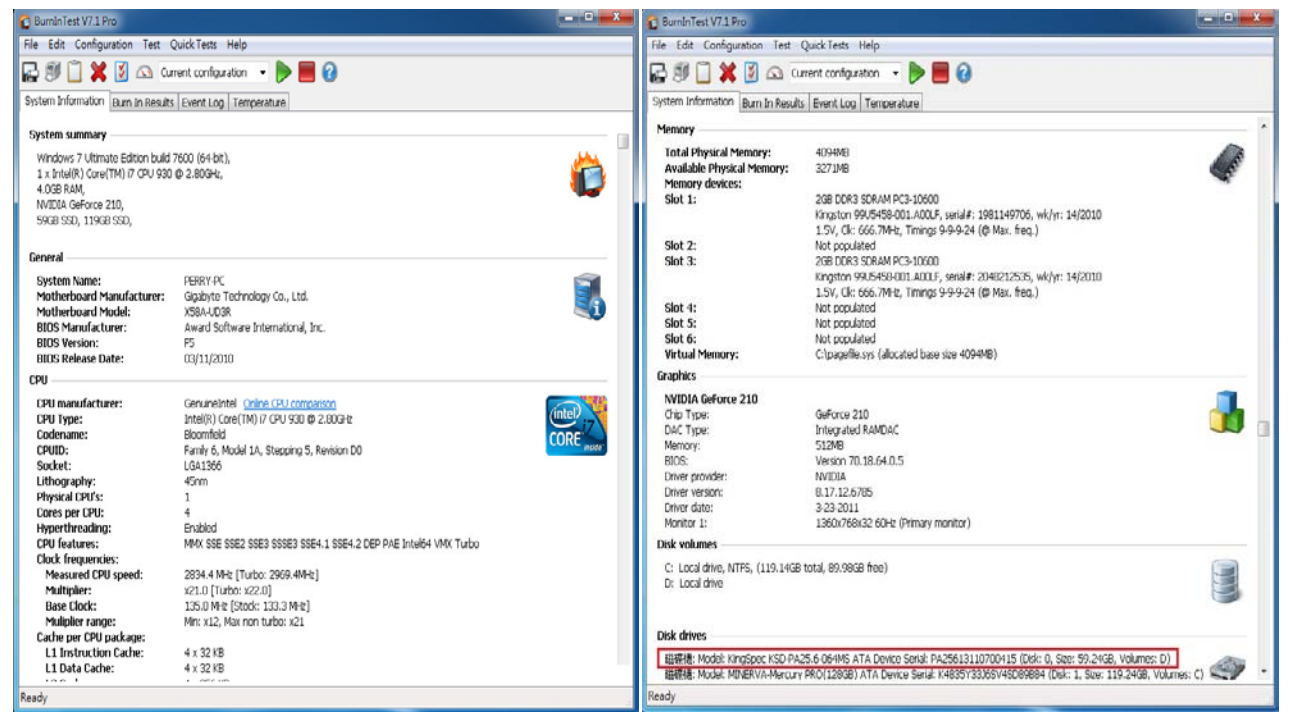

#### 3.1.2 使用 BurnInTest v7.1 Pro 软件测试老化-磁盘测试模式(十种方式循环测试)

| system Information Burn In Re                                                                                                    | esults   Event Log   Temperatu                                                                                                  | 📱 Temp / Battery 🔌 Sound 🖾 CPU 🗊 Pri                                                                                                    | nter 🛛 💞 Pre-Test 🛛 🍓 Post-T                           |  |  |
|----------------------------------------------------------------------------------------------------|----------------------------------------------------------------------------------------------------|----------------------------------------------------------------------------------------------------|--------------------------------------------------------|--|--|
| Memory                                                                                                    |                                                                                                    | 🦉 Video Playback 😰 Tape 💊 Serial ports 🚽                                                                                                    | 🧼 Parallel ports   🚽 2D Graphi                         |  |  |
| Total Physical Memory:<br>Available Physical Memory<br>Memory devices:<br>Slot 1:                                                                | 4094MB<br>3271MB<br>2GB DDR3 SDRAM PC3<br>Kingston 99U5458-001<br>1.5V. Clk: 666.7MHz. 1                                        | Duraphies Use KAM Duraphies Duraphies Dur | testing                                                |  |  |
| Slot 2:<br>Slot 3:<br>Slot 4:                                                                                                    | Not populated<br>2GB DDR3 SDRAM PC3<br>Kingston 99U5458-001<br>1.5V, Clk: 666.7MHz, 7<br>Not populated                          | 00: [Physical disk D:] Default (Cyclic)<br>C: [Local drive] Not Testing<br>D: [Local drive] Not Testing                                                                                                    | NA 1.00 N                                              |  |  |
| Slot 6:                                                                                                    | Not populated                                                                                                    | <                                                                                                    | •                                                      |  |  |
| Virtual Memory:                                                                                                    | C:\pagefile.sys (allocate                                                                                                    | Edit details for drive: 00: [Physical disk D:]                                                                                                    |                                                        |  |  |
| Graphics                                                                                                    |                                                                                                    | Test this drive V<br>Test mode Default (Cydic)                                                                                                    | •                                                      |  |  |
| Chip Type:<br>DAC Type:<br>DAC Type:<br>Memory:<br>BIOS:<br>Driver provider:<br>Driver version:<br>Driver version:<br>Driver date:<br>Monitor 1: | GeForce 210<br>Integrated RAMDAC<br>512MB<br>Version 70.18.64.0.5<br>NVIDIA<br>8.17.12.6785<br>3-23-2011<br>1360x768x32 60Hz (P | File size 1.00 (% of disk)<br>Block size 64 KB<br>Slow drive threshold 0.0 MB/Sec (NA = Nc<br>Duty cycle override % (or leave blank to ar<br>SMART options<br>Pun off fact and Ios SMART errors                                                                                                    | Seek count 100<br>threshold warning)<br>ccept default) |  |  |
| Disk volumes                                                                                                    |                                                                                                    | Log bad sector increase Bad se                                                                                                    | ctor threshold 20                                      |  |  |
| C: Local drive, NTFS, (119.1<br>D: Local drive                                                                                                   | 4GB total, 89.98GB free)                                                                                                    |                                                                                                    | 取消 說明                                                  |  |  |
| Disk drives                                                                                                    |                                                                                                    |                                                                                                    |                                                        |  |  |

| 3.1.3 | 使用 BurnInTest v7.0 Pro 软件测试老化-时间是 24 小时 |
|-------|-----------------------------------------|
|-------|-----------------------------------------|

| C BurnIn Test V7.1 Pro                                                  |                           | - 🗆 X |  |  |  |  |
|-------------------------------------------------------------------------|---------------------------|-------|--|--|--|--|
| File Edit Configuration Test QuickTests Help                            |                           |       |  |  |  |  |
| 🕞 🗊 📋 💥 🔯 🖎 Current configuration 🕞 📄 🥘                                 |                           |       |  |  |  |  |
| System Information Burn In Results Event Log Temperature                |                           |       |  |  |  |  |
| Results for PERRY-PC                                                    |                           |       |  |  |  |  |
| Test configuration file: LastUsed.bitcfg                                | Status: IDLE              | (h.   |  |  |  |  |
| Start time: Sun Nov 24 11:01:43 2013 Stop time: Mon Nov 25 11:01:51 201 | .3 Duration: 024h 00m 08s |       |  |  |  |  |
|                                                                         |                           |       |  |  |  |  |
| Test Name BurnInTest test result                                        | ×                         |       |  |  |  |  |
| PASS                                                                    | ED                        |       |  |  |  |  |
| Wiew errors by categories   Ready                                       |                           | d     |  |  |  |  |

- 4. 后记
  - 4.1 2.5" IDE 接口, 目前支持读写效能,最高为 133MB.
  - 4.2 CB949MB 转接卡读写效能高低,是由 2.5" IDE SSD 决定.